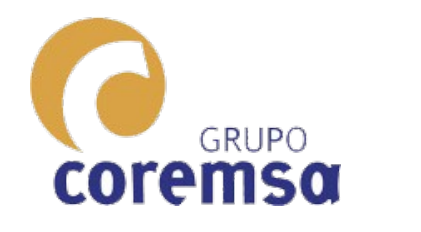

# TUTORIAL

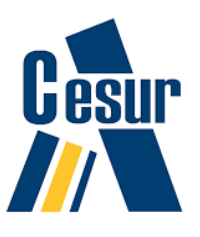

HALLAR LA TRAZA DEL PLANO QUE PASA POR EL PUNTO B YOUE FORMA 45° CON EL PLANO HORIZONTAL (DE LAS POSIBLES SOLUCIONES TOMAR LA SITUADA A LA IZO DE A) El punto a esta en dicho plano y, es CENTRO DE UN TRIANGULO QUE TIENE UN VERTICE EN EL PLANO VERTICAL. DICH® TRIANGUL® ES SECCIÓN DE UN HEXAEDRO CUYA MAYOR PARTE DE LA DIAGONAL ESTA POR ENEMA DEL PLANO. CONSTRUREO. r' ES LA TRAZA VERTICAL DE UNA RECTA QUE FORMA 60° CON EL PLANO VERTICAL Y, ES EJE DE UN CONO RECTO CUYA BASE ES UN ORCULO DE 4 M DE RADIO TANGENTE AL PLANC HORIZONTAL. CONSTRURED. HALLAR LA INTERSECCION HEXAEDRO-CONO. OPCIONALMENTE, PROYECTAR SOMBRAS DESDE L. GENERAR LOS PLANOS 2D DE PLANTA ALZADO Y VISTAS LATERALES A ESCALA 1100.

# **Práctica**

p,

ь

a'

а

11

L

# Resolucion con Sketchup

2021

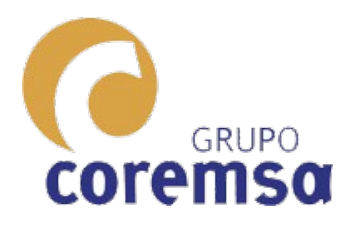

Este tutorial contiene un guion de resolución para la práctica de casa b1cl02 con el programa Sketchup. El ejercicio, se da en dxf. Lo importamos.

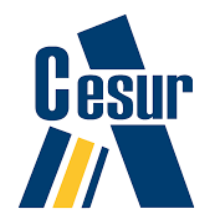

🔋 Sin título - SketchUp Pro 2019 Archivo Edición Ver Cámara Dibujo Herramientas Ventana 🔂 🎾 🔄 🤸 EFMAMJJASOND 07:38 AM 05:33 PM 💠 🔶 😂 🍘 🚮 🧐 🐨 🖿 🏠 🖶 🖉 🖑 🖉 🛤 🐁 🕨 🞯 🤗 🏈 🔹 🏟 🌽 🔎 🗖 🂢 🌒 🕝 🚺 ✓ Layer0 Bandeja predeterminada Materiales Componentes 3 Estilos Capas Sombras Escenas Instructor Esquema ۲ Filtro: Sin título 🗄 📲 <enunciado b1ca02.dxf>  $\Diamond$ 臣 1 B 0 1

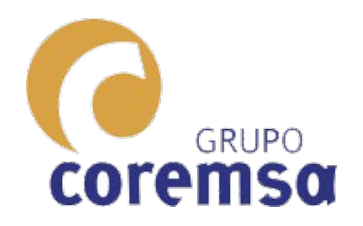

#### Importa las lineas en sus capas todo metido en un grupo, pero no importa ni textos, ni imagenes.

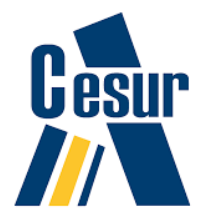

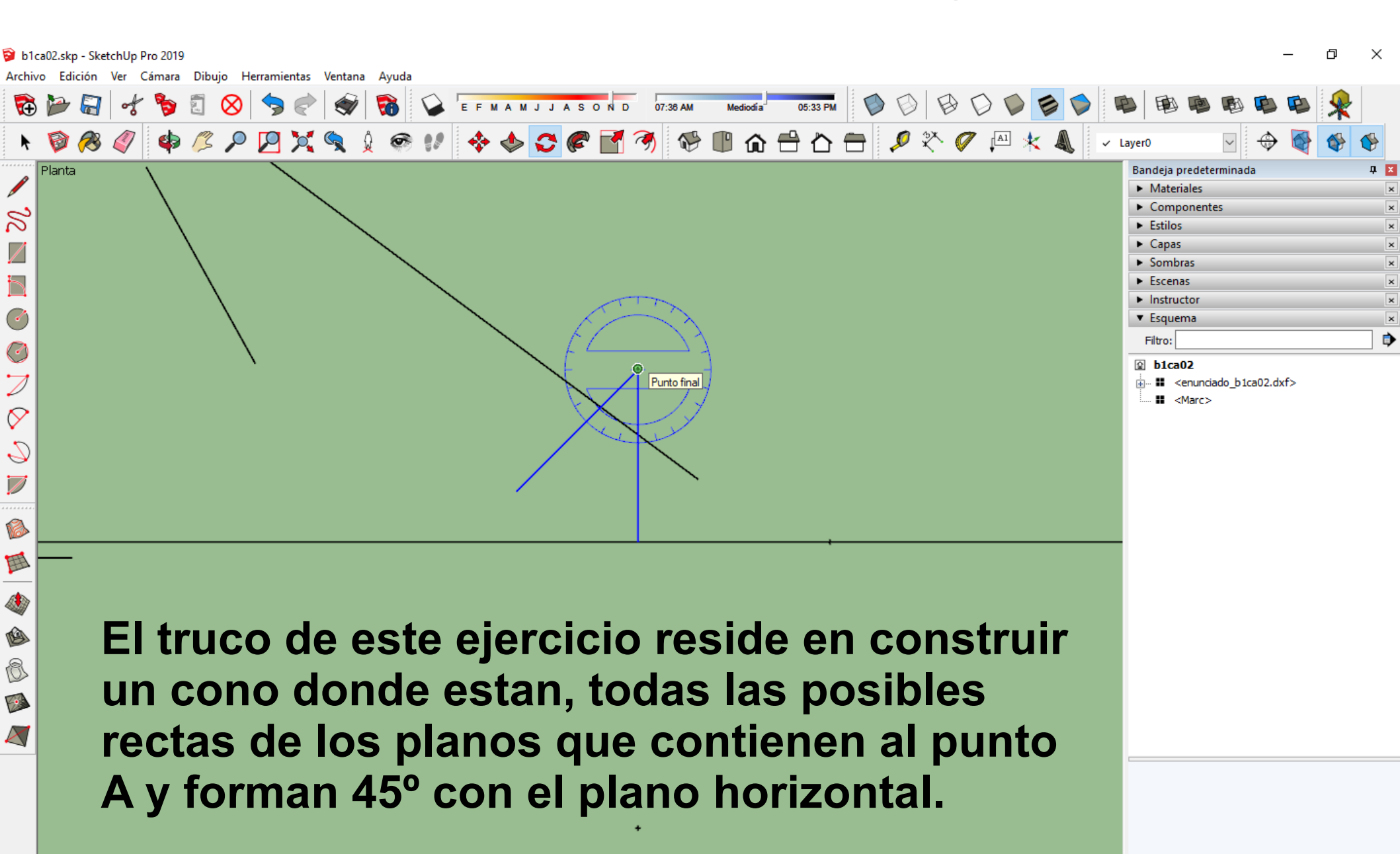

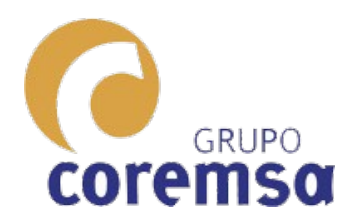

La traza horizontal del plano que estamos buscando será tangente a ese círculo.

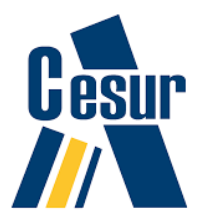

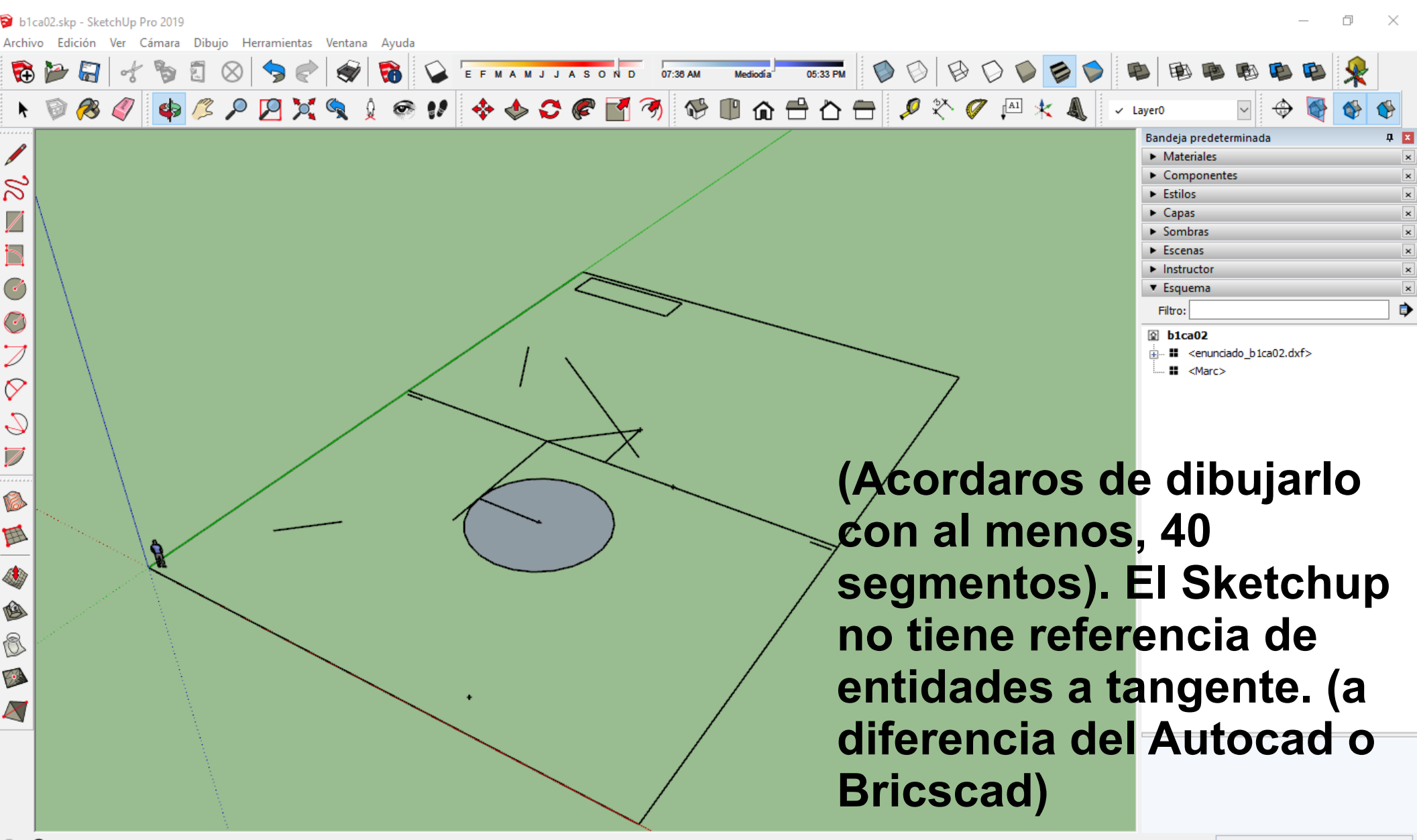

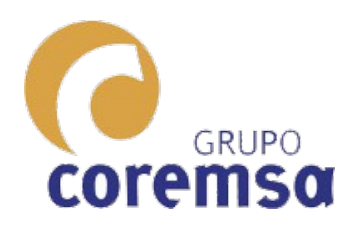

Tendremos que usar, el clásico método de la geometría plana. Trazar una recta que una los centros.

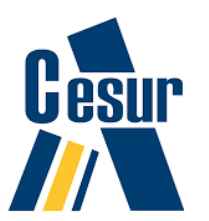

🗃 b1ca02.skp - SketchUp Pro 2019 Archivo Edición Ver Cámara Dibujo Herramientas Ventana Ayuda 🔂 🦢 🛜 EFMAMJJASOND 07:36 AM 💠 🔶 😂 🍘 🚰 🥱 🚱 🗊 🏠 🖶 🏷 🌮 🖉 🚈 ★ 🔌 👍 🧷 🔎 🏹 🏹 🌾 🕼 ✓ Laver0 Planta Bandeja predeterminada д 🗙 Materiales 🛜 Después, trazar Componentes Estilos Capas un circulo Sombras Escenas desde el punto Instructor Esquema ۲ Filtro: medio al centro b1ca02 i... III <enunciado\_b1ca02.dxf> Aarc> ⊘ de la Grupo circunferencia a 💊 la cual queremos sacar las tangentes. Estarán, donde 6 🖌 se corten los circulos.

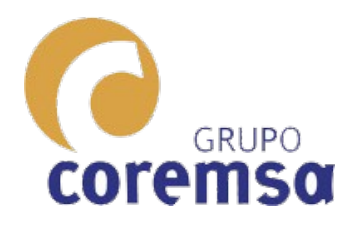

#### Hallamos la posición del punto A (usando su traza vertical para averiguar la altura)

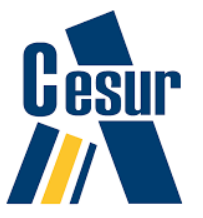

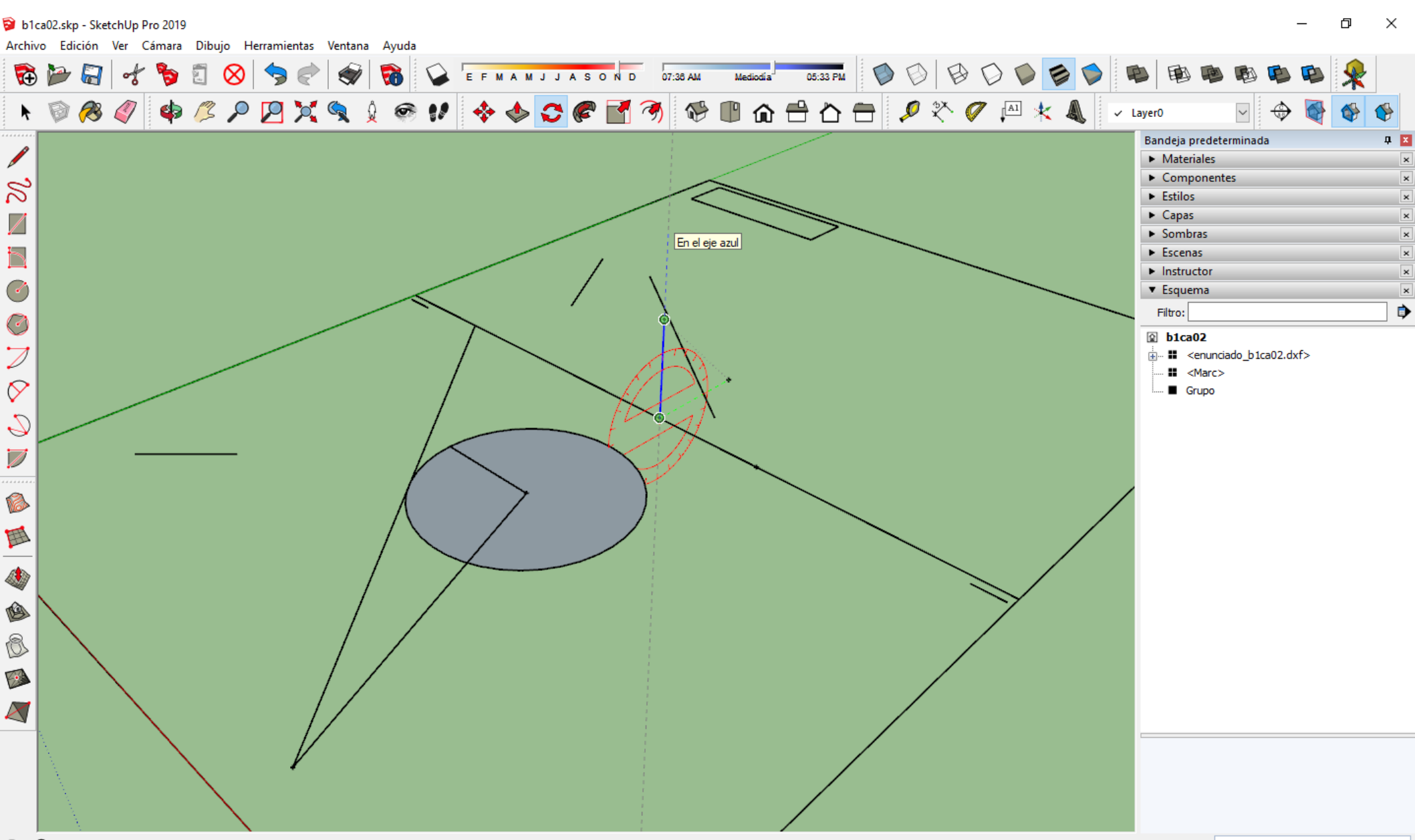

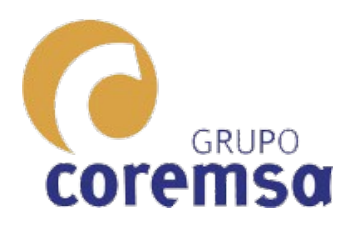

Giramos el plano vertical y hacemos una paralela a la recta por A. Donde se corte con el plano vertical, por ahi pasara la traza vertical.

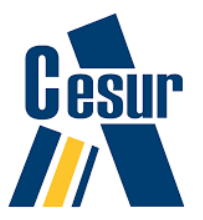

b1ca02.skp - SketchUp Pro 2019 Archivo Edición Ver Cámara Dibujo Herramientas Ventana Ayuda 🔂 🎾 🛃 🚽 EFMAMJJASOND 07:38AM Mediodí a n 💿 🔗 🎻 🏟 🖉 🔎 💯 💢 🔍 ≬ 🍘 💔 💠 🚭 🌮 🚰 🥱 🚱 🖽 🏠 🖶 🖉 🎌 🏈 🚇 🛧 🥾 Bandeja predeterminad Materiales Componentes 3 Estilos Capas Sombras Escenas Instructo Esquema ۲ Filtro: b1ca02 🗄 📲 <enunciado b1ca02.dxf> Aarc>  $\Diamond$ Grupo Ya tenemos el plano P. Lo convertimos 群 en grupo y lo B renombramos. 0 6 Construimos el plano horizontal.

🖲 🛈 🗉 Seleccionar objetos. Mayúsculas para ampliar selección. Arrastrar ratón para una selección múltiple.

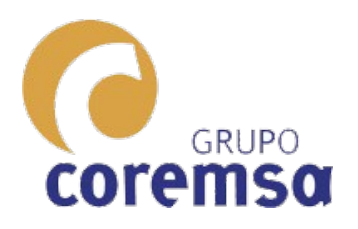

#### Con la orden poligono, construimos un triángulo cuyo vertice este perpendicular a la traza vertical del plano.

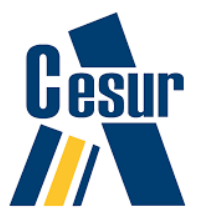

b1ca02.skp - SketchUp Pro 2019 Archivo Edición Ver Cámara Dibujo Herramientas Ventana EFMAMJJASOND 07:38 AM BD 🔂 🎾 🔄 🚽 8 05:33 PM n 🖗 🖉 🌳 🖉 🔎 🔀 💢 🍳 🖉 🕫 🕫 🏈 😂 🌮 🚰 🥱 🚱 🖿 🏠 🖶 🖉 🎘 🥙 🖉 👘 🐁 ✓ Layer0 Bandeia predeterminada Materiales Ahora se Componentes 3 Estilos Capas tratara de lo Sombras Escenas Instructor de siempre; Esquema ۲ Filtro: construir un b1ca02 🗄 📲 <enunciado b1ca02.dxf> Aarc>  $\Diamond$ cubo Grupo plano P plano vertical cualquiera, escalarlo y 6 群 alinearlo. ٩ B 18 1

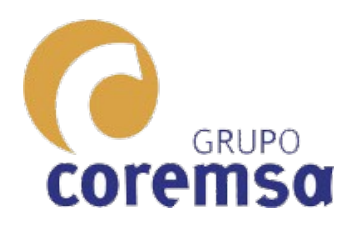

Dado que el centro del cubo no va a coincidir con el centro del triangulo. Despues de alineado, conviene que escalemos el cubo.

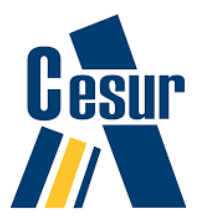

🗃 b1ca02.skp - SketchUp Pro 2019 Archivo Edición Ver Cámara Dibujo Herramientas Ventana Ayuda EFMAMJJASOND 07:38 AM BD 🔁 🍃 🚰 🤸 DD Mediodí a' 05:33 PM 📐 💿 🔗 🧳 🍁 🖉 🔎 📜 💢 🔍 🎍 🎯 💔 💠 🗇 🎜 層 🖬 🖄 🐨 🗂 🖆 🏞 🖉 🏴 🛧 🥾 ✓ Layer0 Bandeja predeterminada Materiales Componentes 3 Estilos Capas Sombras Escenas Instructor Esquema ۲ Filtro Ċ b1ca02 🗄 📲 🛛 <enunciado b1ca02.dxf> <Marc>  $\Diamond$ cubo Grupo 13,27 m plano P plano vertical 群 ß 0 1  $\overline{\mathcal{A}}$ Si acotamos la arista veremos que nos da una medida de 13,27 m.

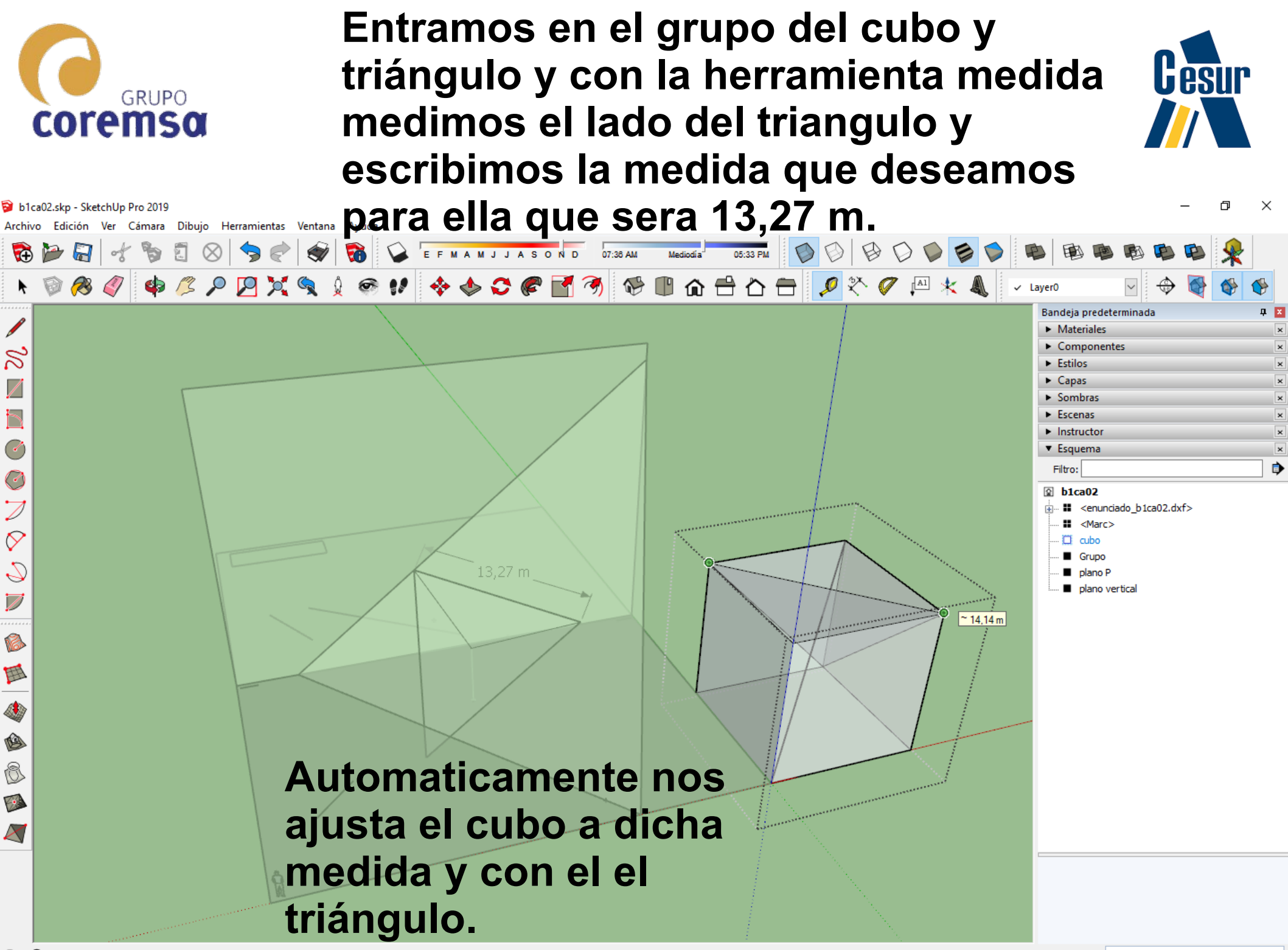

🕐 🛈 🗉 Selecciona un punto para medir o introduce un valor. Ctrl = Activar o desactivar la creación de guías.

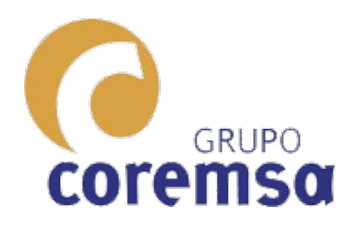

#### Ahora ya lo podemos alinear con el plugin aling descargado del

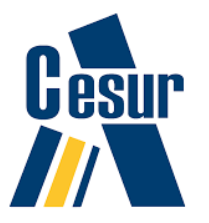

#### extension warehouse en sketchup

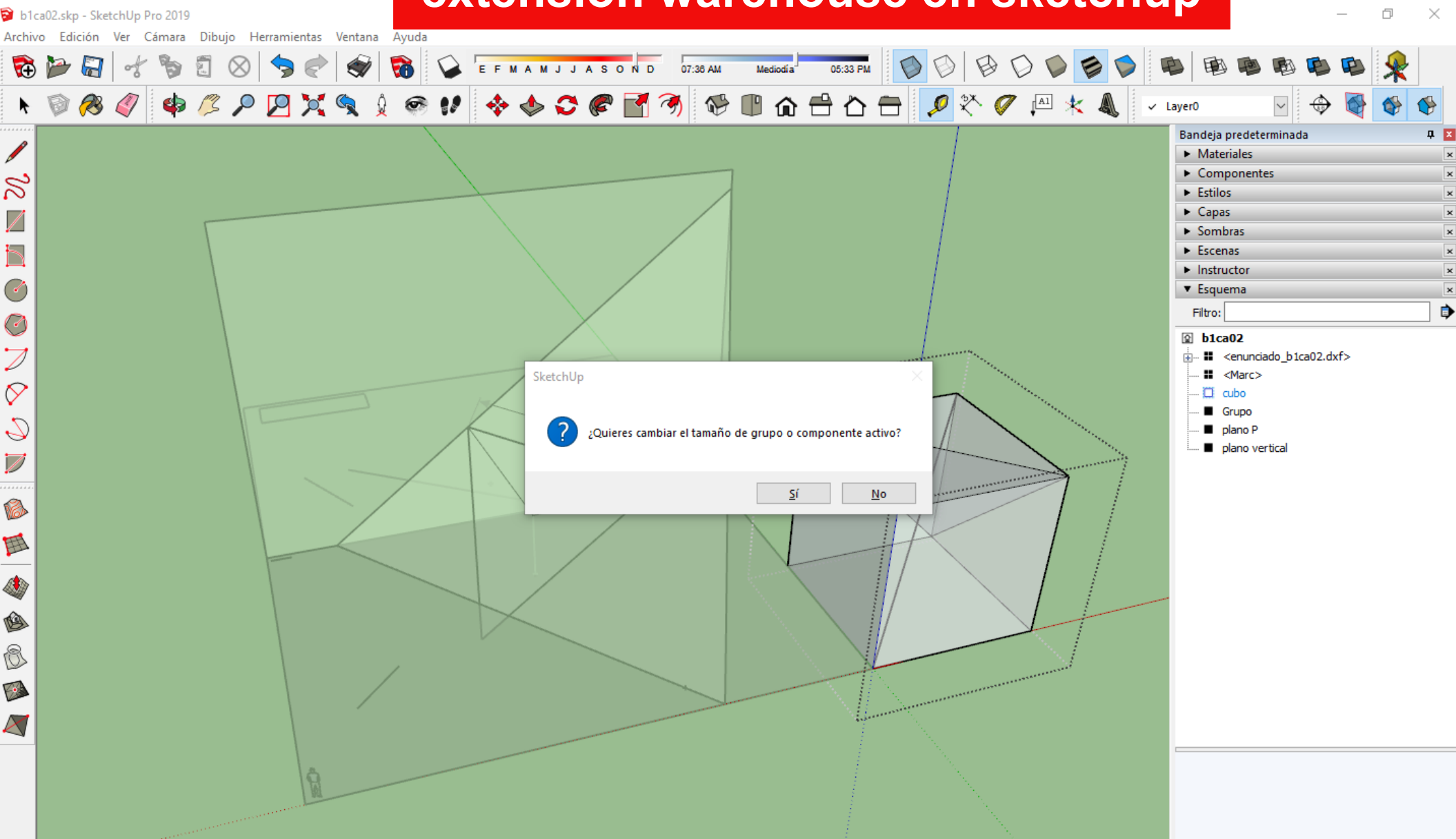

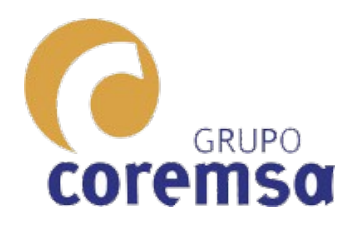

Esta herramienta pide orientación de los ejes en la figura origen y figura final... Y no los alineara perfectamente.

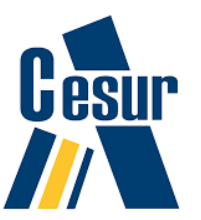

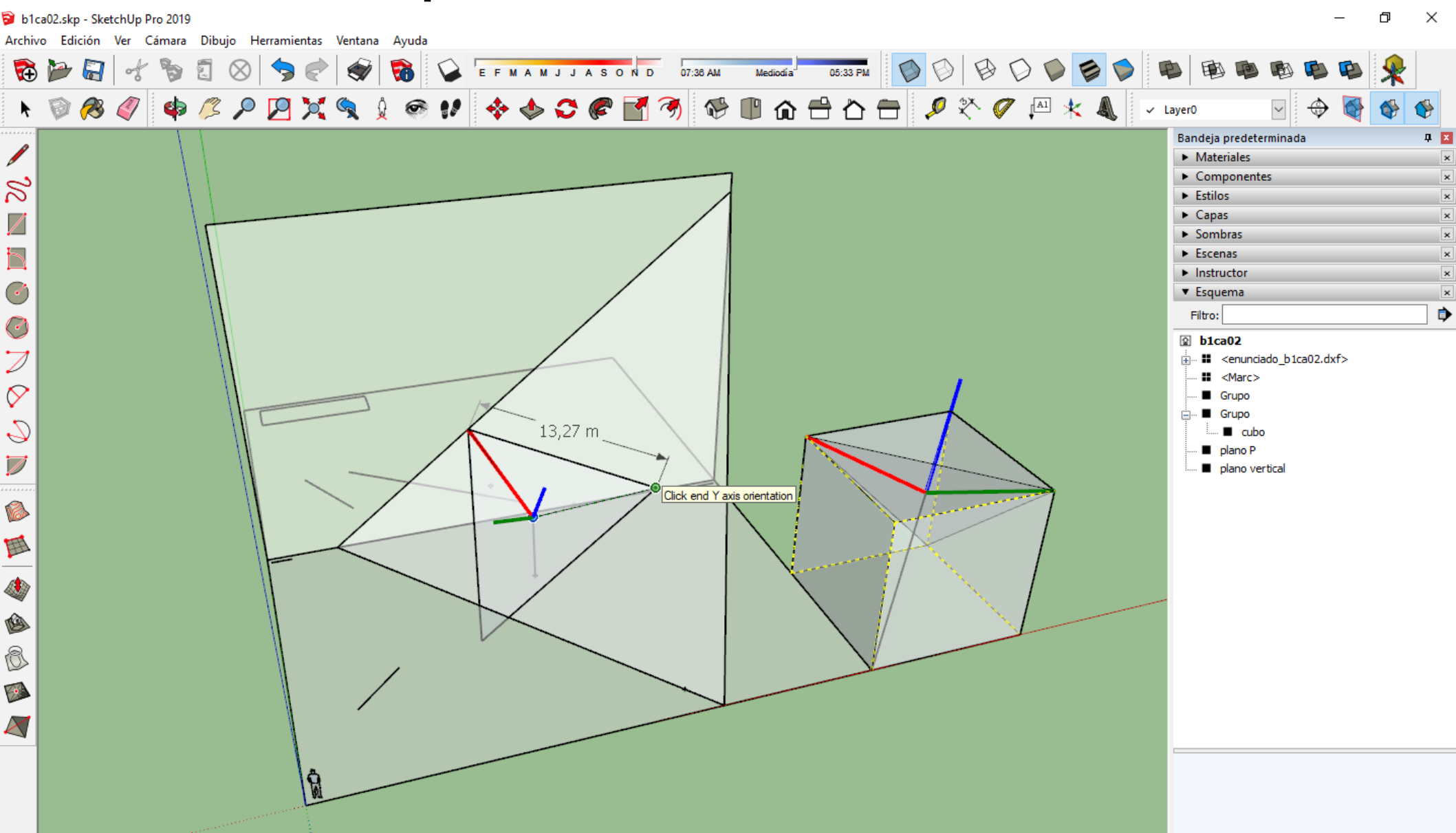

Medidas

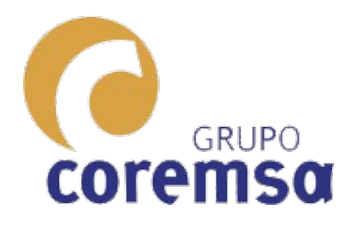

🞯 b1ca02.skp - SketchUp Pro 2019

#### Con el cubo construido para la recta, cambiamos el SCP segun r' y giramos la traza vertical de la recta el angulo de 60°.

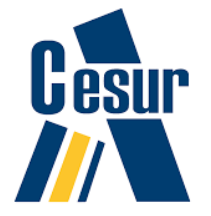

– 0 X

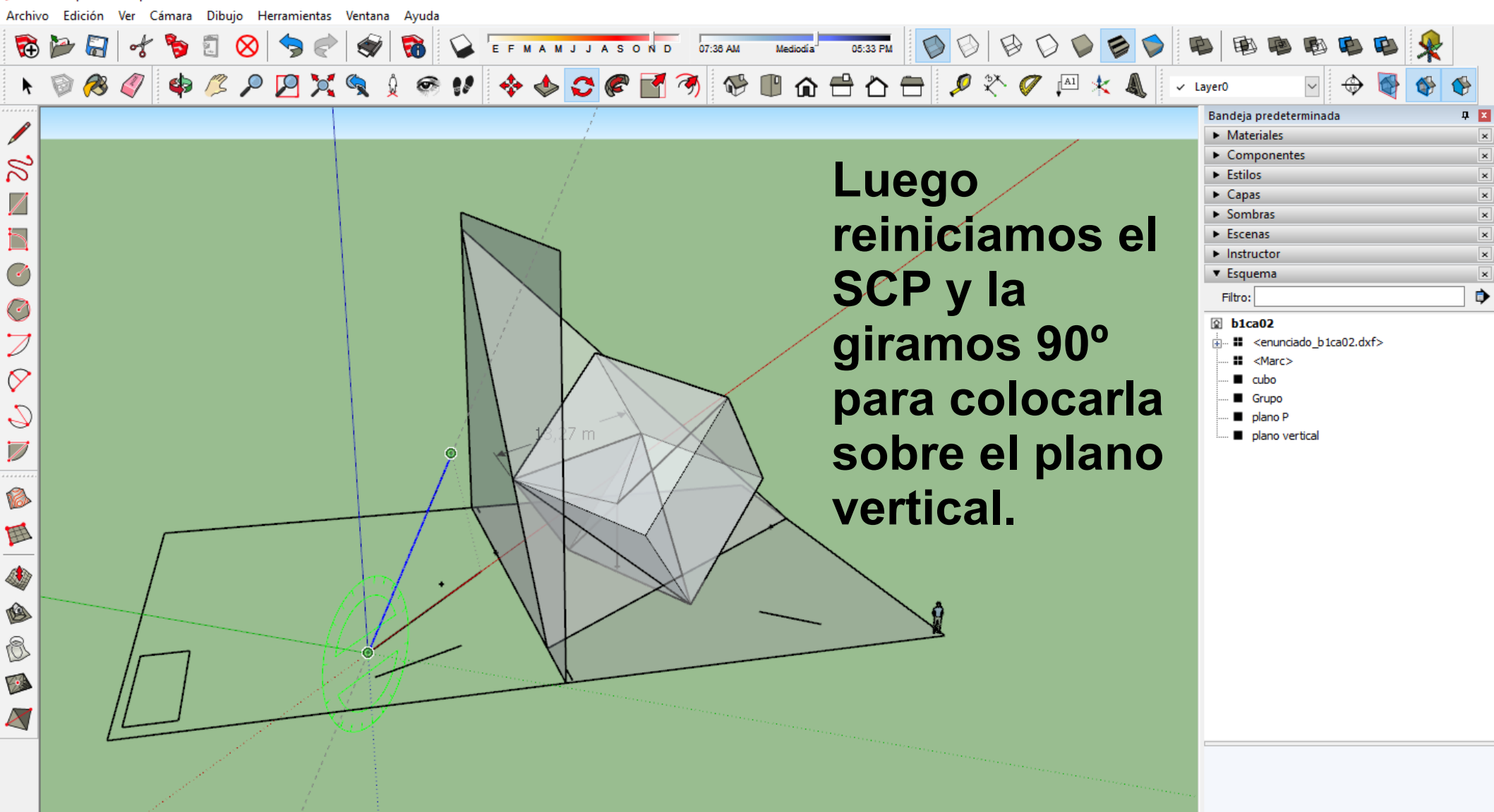

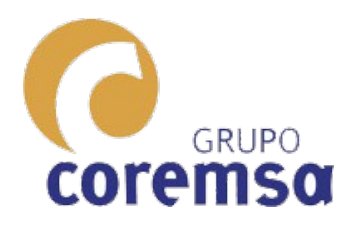

Poniendo el SCP segun la recta R dibujamos un circulo de radio 4 y extrusionamos un cilindro con el hacia el plano horizontal.

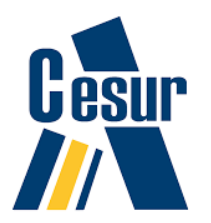

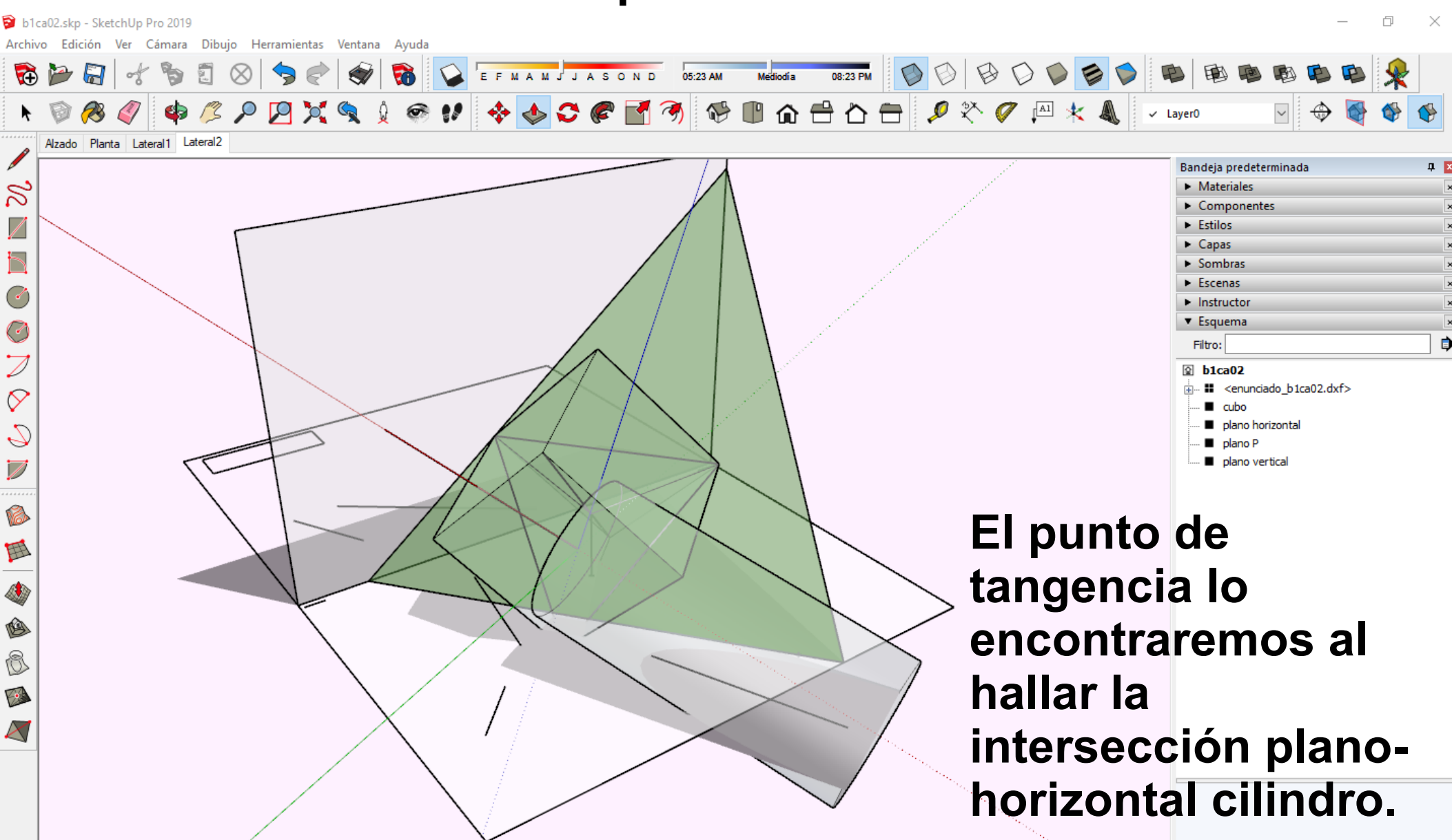

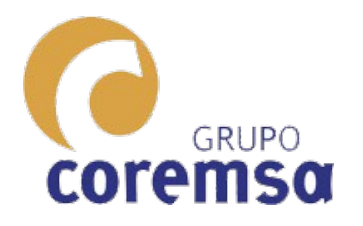

#### Generamos la sección para encontrar el punto de tangencia.

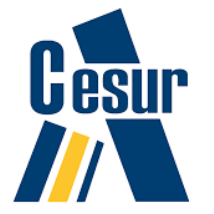

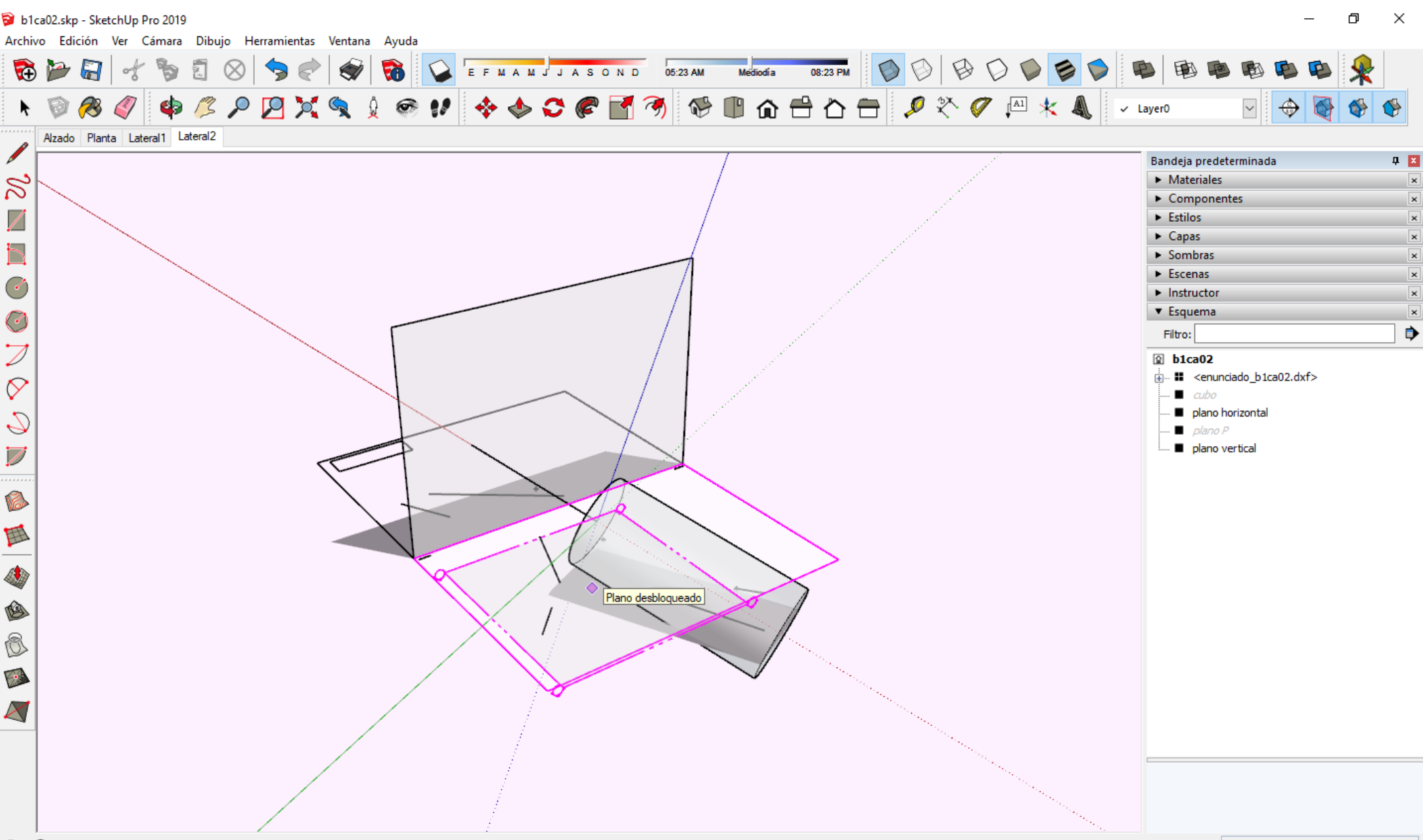

Medidas

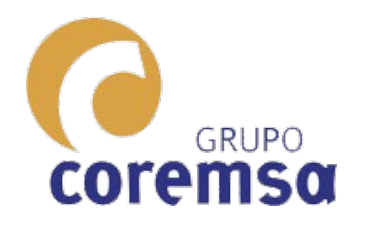

## Y creamos el grupo de corte.

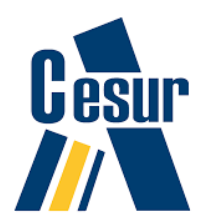

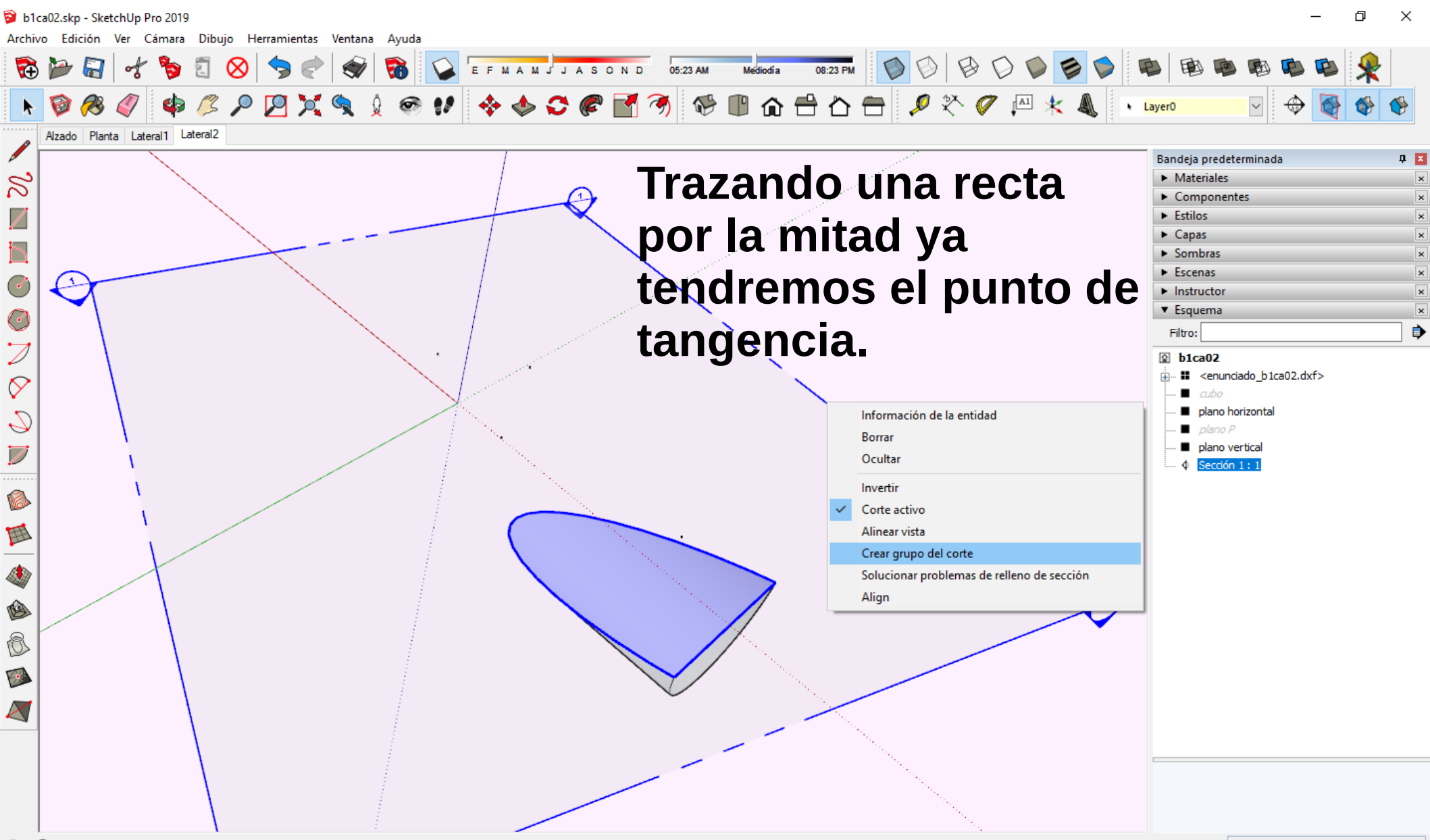

Medidas

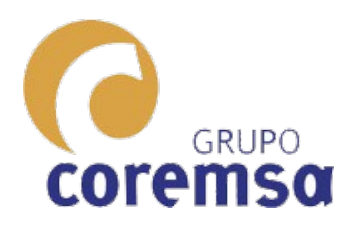

#### Extrusionamos el cilindro hasta ese punto y lo borramos dejando solo la base. (Que sera la base del cono).

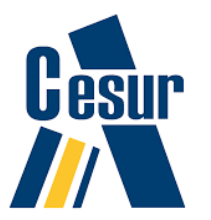

📦 b1ca02.skp - SketchUp Pro 2019 Archivo Edición Ver Cámara Dibujo Herramientas Ventana Ayuda EFMAMJJASOND 05:23 AM B D 🔂 🄛 ъ Mediodí a 9. 08:23 PM 🐟 😂 🍘 🚮 🧐 🐨 🖿 🏠 🖶 🖉 🌂 🦊 🐁 P 🔀 🔍 🎍 @ !!  $\mathbf{\rho}$ ✓ Layer0 Alzado Planta Lateral1 Lateral2 Bandeja predeterminada **Д** 🗙 3 Materiales Componentes Estilos Capas Sombras Escenas Ċ Instructor Esquema Ċ ۲ Filtro:  $\mathbb{Z}$ b1ca02  $\Diamond$ cubo Grupo 9 plano horizontal plano P plano vertical 6 Ŧ ١ B 0 1 X

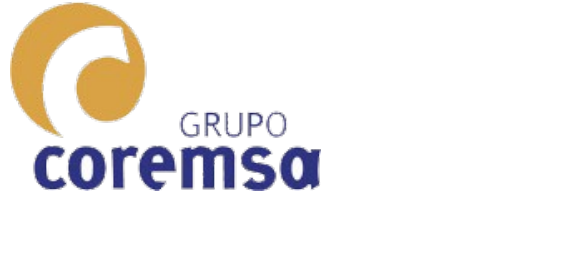

#### Construimos el triángulo y lo revolucionamos.

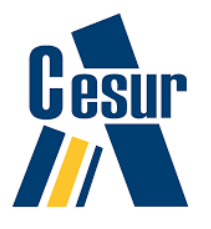

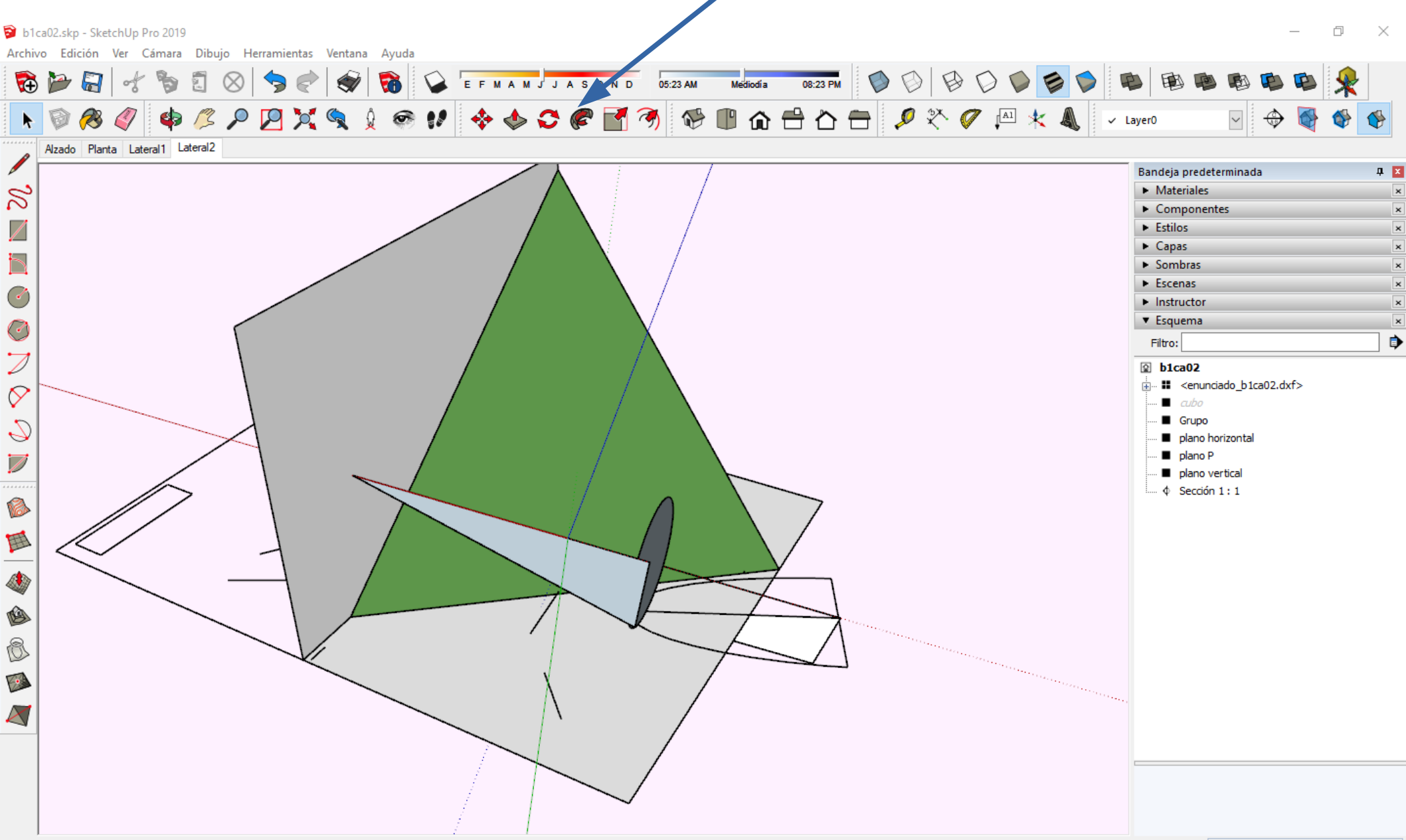

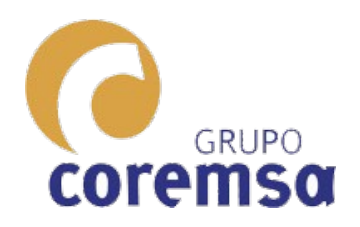

Lo convertimos en grupo y lo renombramos a cono. Una vez hecho todo esto repasamos que los 2 cuerpos sean solidos puros. Sin lineas por dentro.

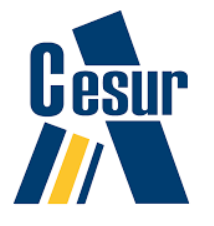

🖻 b1ca02.skp - SketchUp Pro 2019

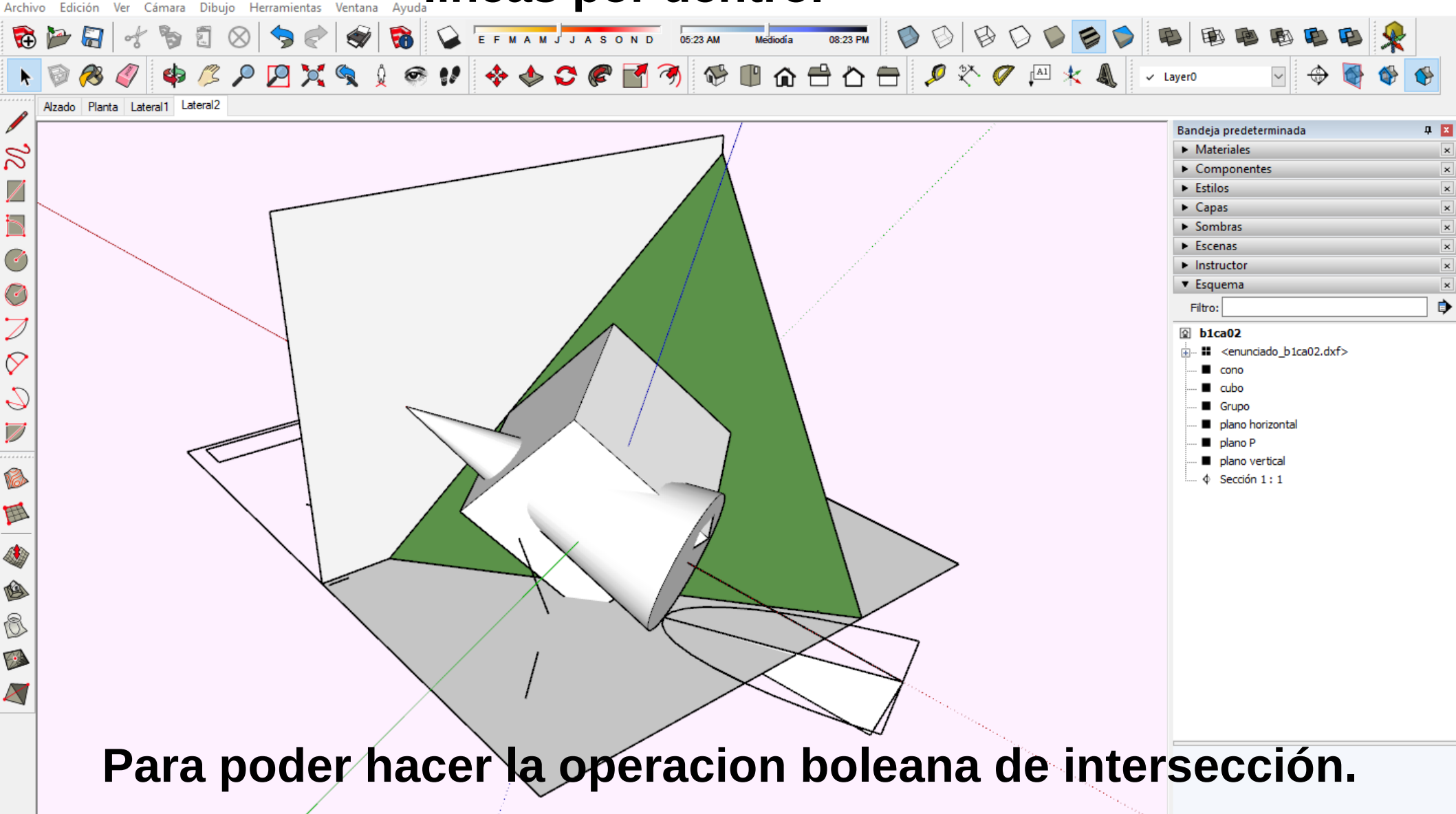

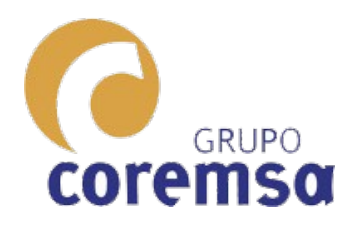

#### El cono esta perfecto pero al cubo habra que borrarle el triangulo y la diagonal para que sea un solido.

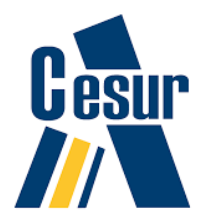

🔋 b1ca02.skp - SketchUp Pro 2019 Archivo Edición Ver Cámara Dibujo Herramientas Ventana Ayuda Barras de herramientas... B 6 EFMAMJJASOND 05:23 AM 08:23 PM (Ŧ) Mediodí a Pestañas de escena 🚸 😂 🍘 🚮 🥱 🖤 🍙 🖴 🏠 🚍 🖉 🖗 🙁 🐁 ✓ Layer0 Geometría oculta Planos de sección Alzado Plar Cortes de sección Bandeja predeterminada Relleno de sección Materiales 3 Componentes Ejes Estilos Guías Capas Sombras Sombras Niebla Escenas 0 Instructor Estilo de arista -> Esquema C Estilo de cara > ۲ Filtro:  $\mathbb{Z}$ Edición de componentes > Ocultar el resto del modelo b1ca02 Ocultar componentes similares > Animación  $\Diamond$ C cono cubo 9 Grupo plano horizontal plano P plano vertical 6 雸 ٩ B 0 K. X

•

Medidas

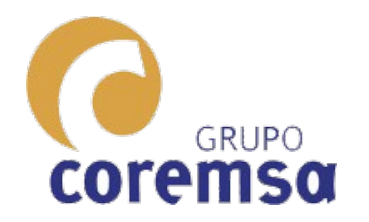

# En rayos X resulta facil ver si tenemos rectas interiores.

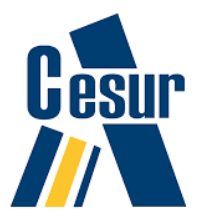

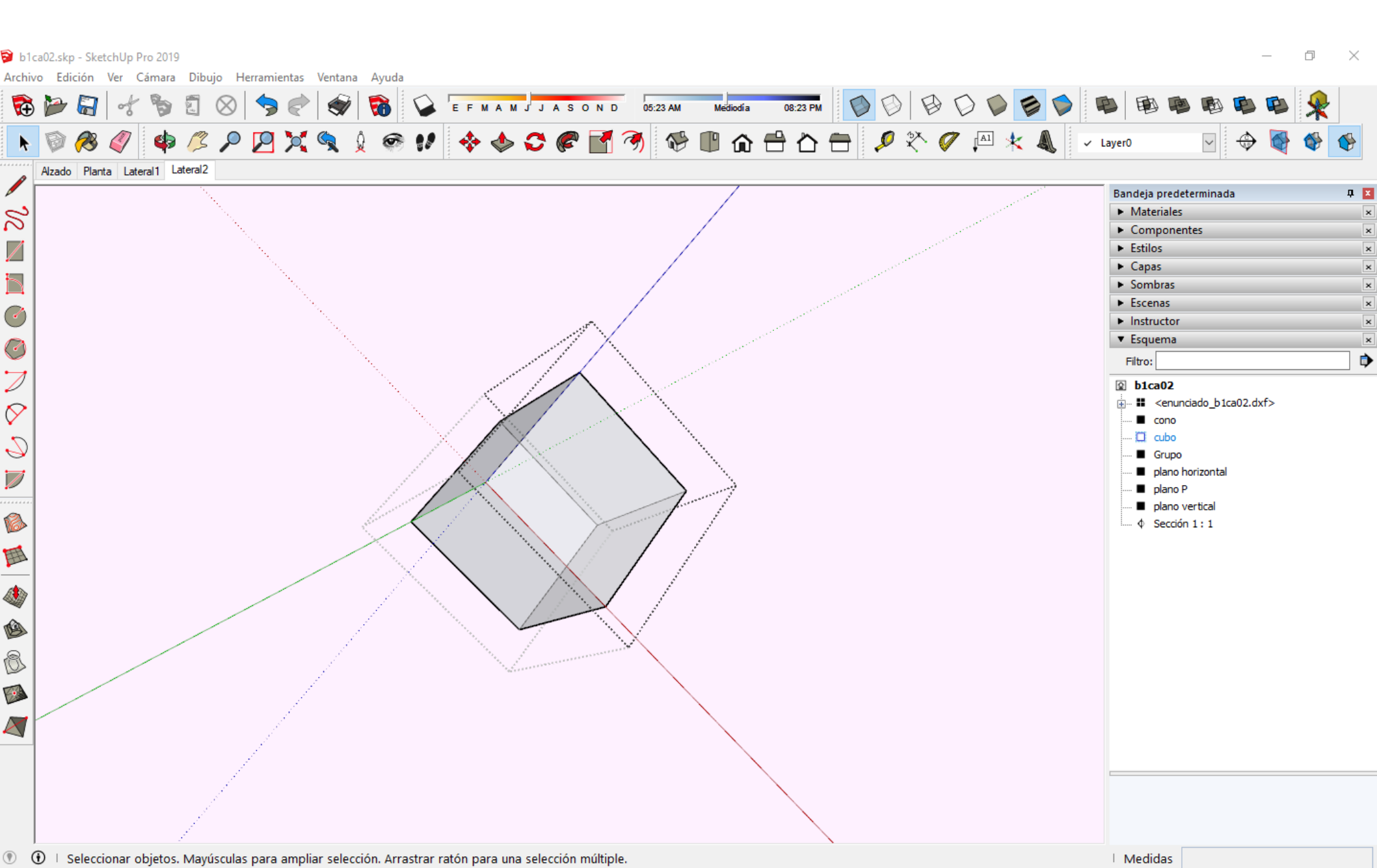

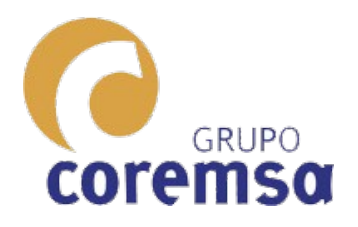

#### Usando la herramienta recortar nos calculara las curvas intersección entre ambos cuerpos.

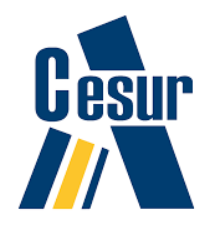

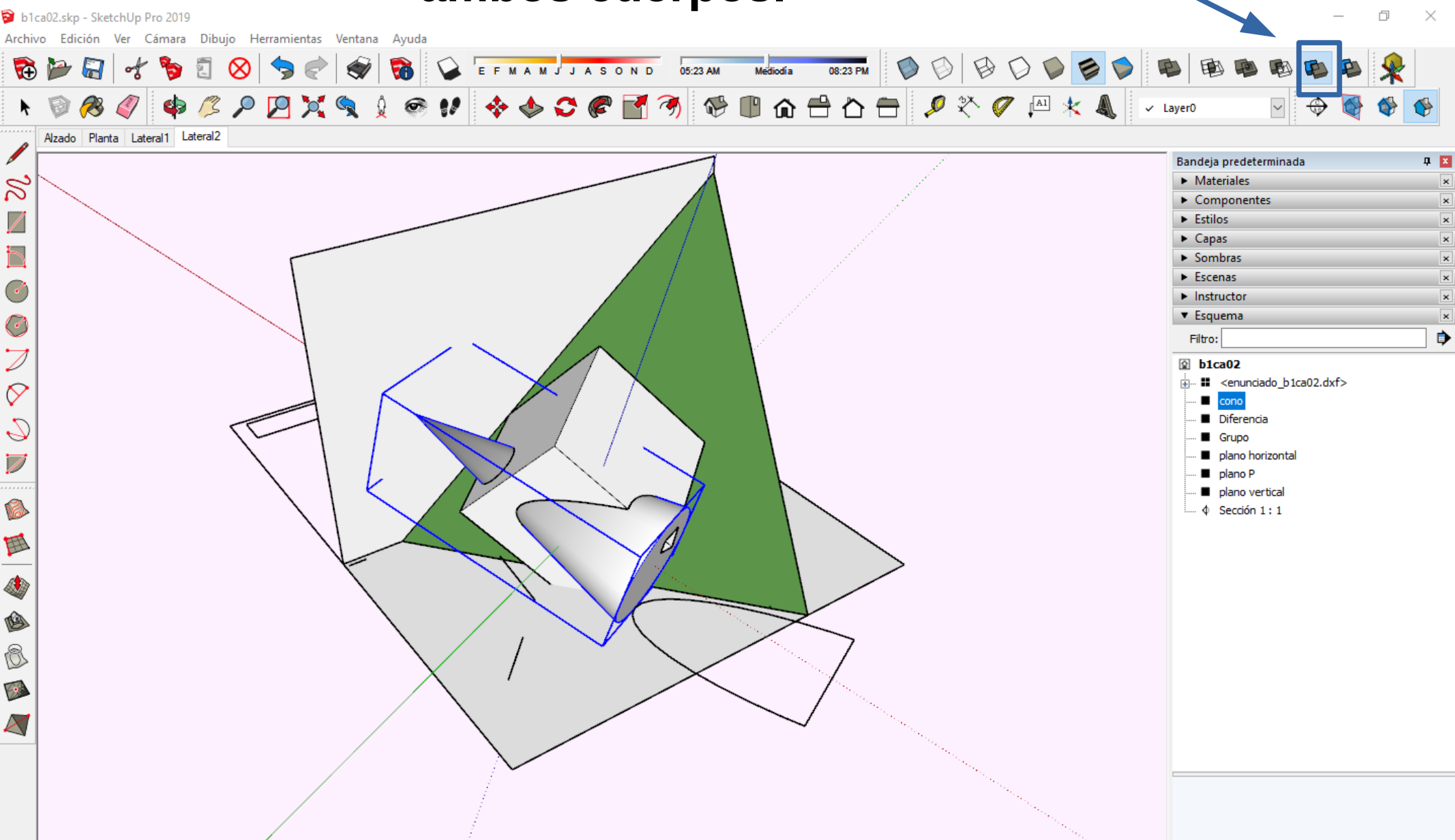

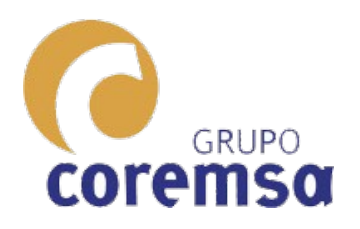

#### **Damos materiales y** calculamos las sombras según la direccion con el Azimut y la Elevación.

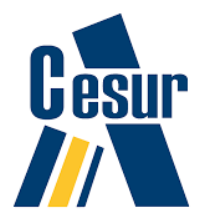

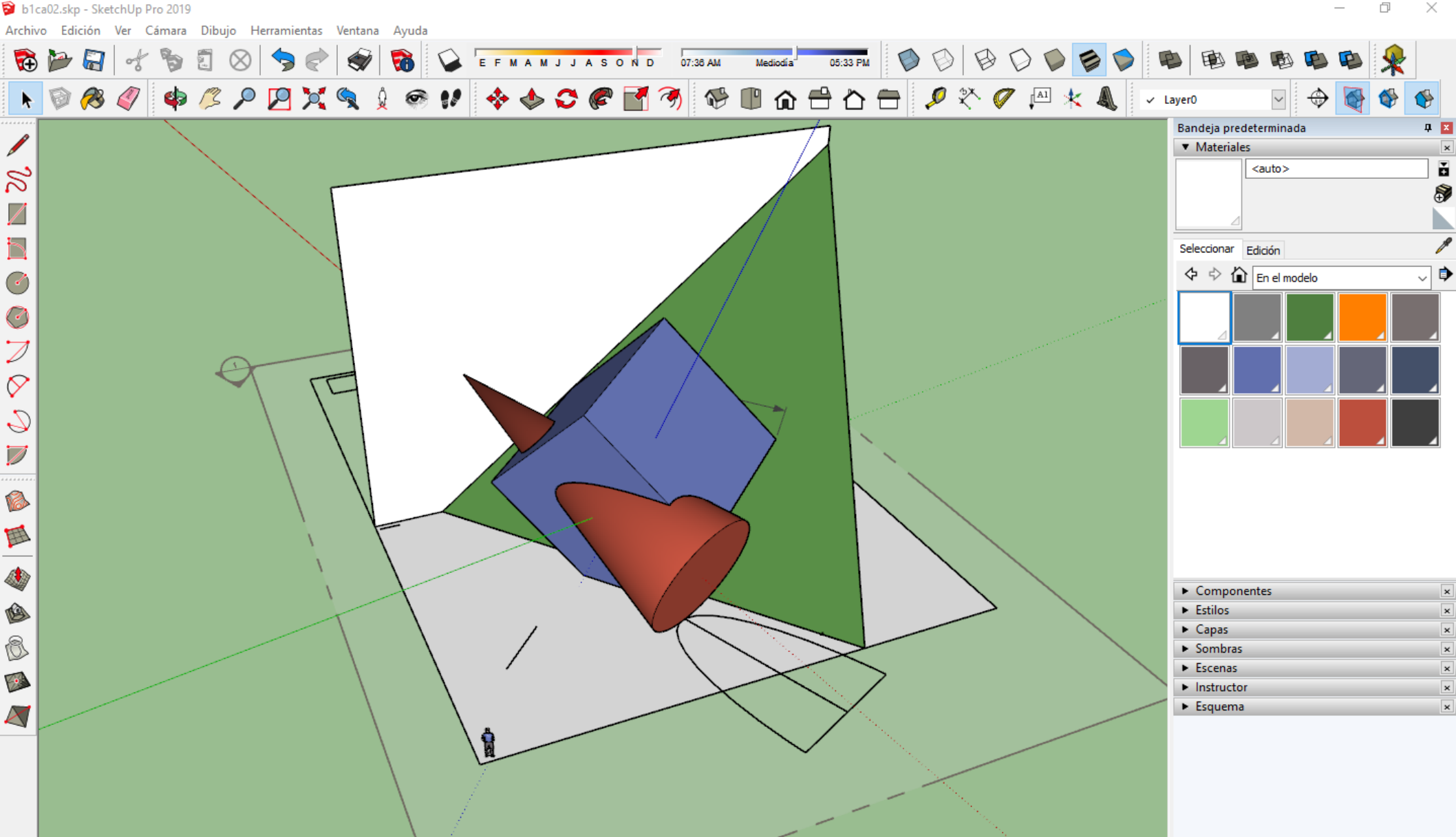

🖲 🛈 🗉 Seleccionar objetos. Mayúsculas para ampliar selección. Arrastrar ratón para una selección múltiple.

Medidas

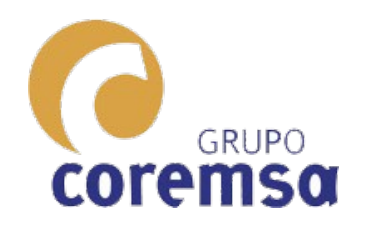

b1ca02.skp - SketchUp Pro 2019

Sketchup no permite calcular las sombras con una dirección. La planteada se podría aproximar a la sombra en Madrid en Julio a las 12:00 de la mañana.

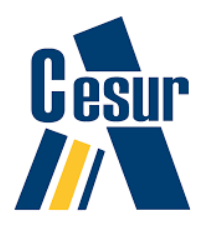

– 0 X

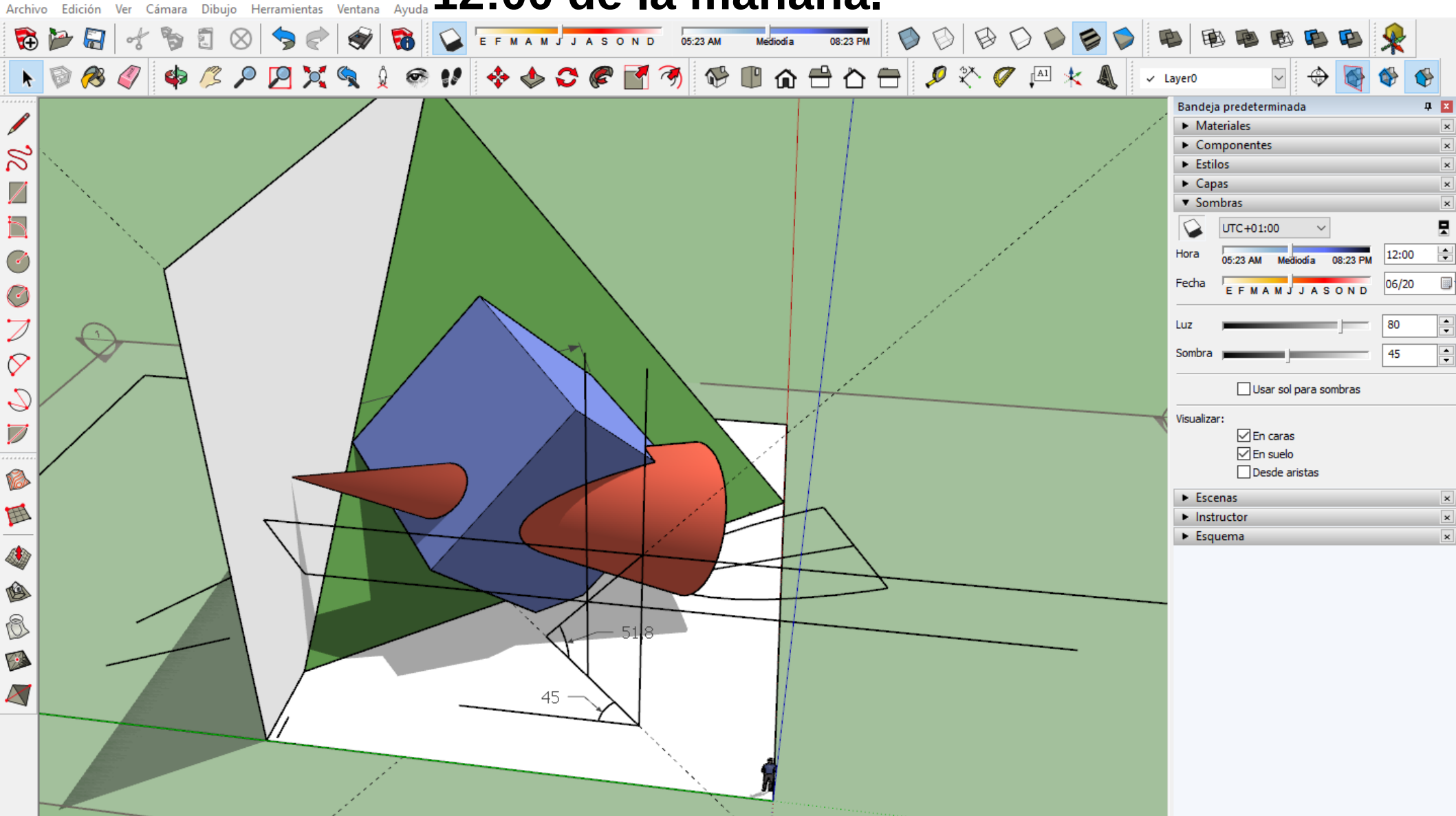

🕐 🛈 🗆 Seleccionar objetos. Mayúsculas para ampliar selección. Arrastrar ratón para una selección múltiple.

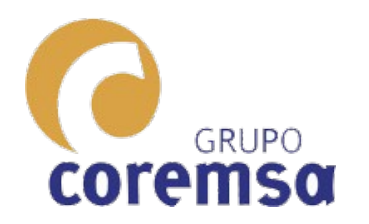

#### Por ultimo modificamos el estilo (Para quitar cielo y suelo).

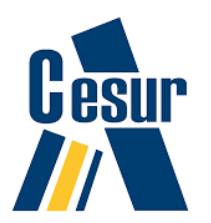

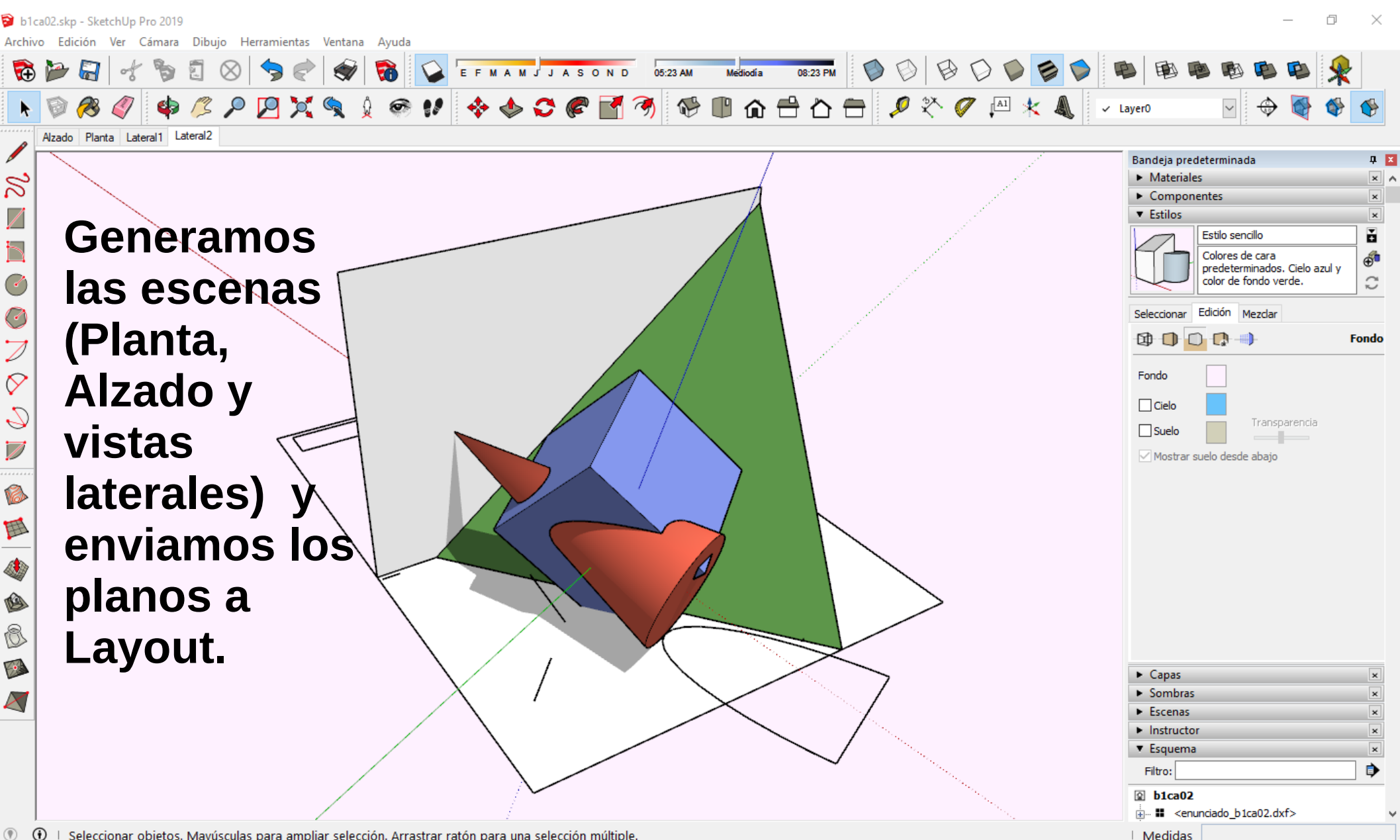

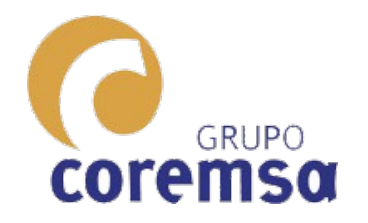

### **Elegiremos la plantilla A3 vertical.**

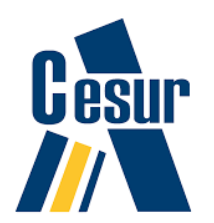

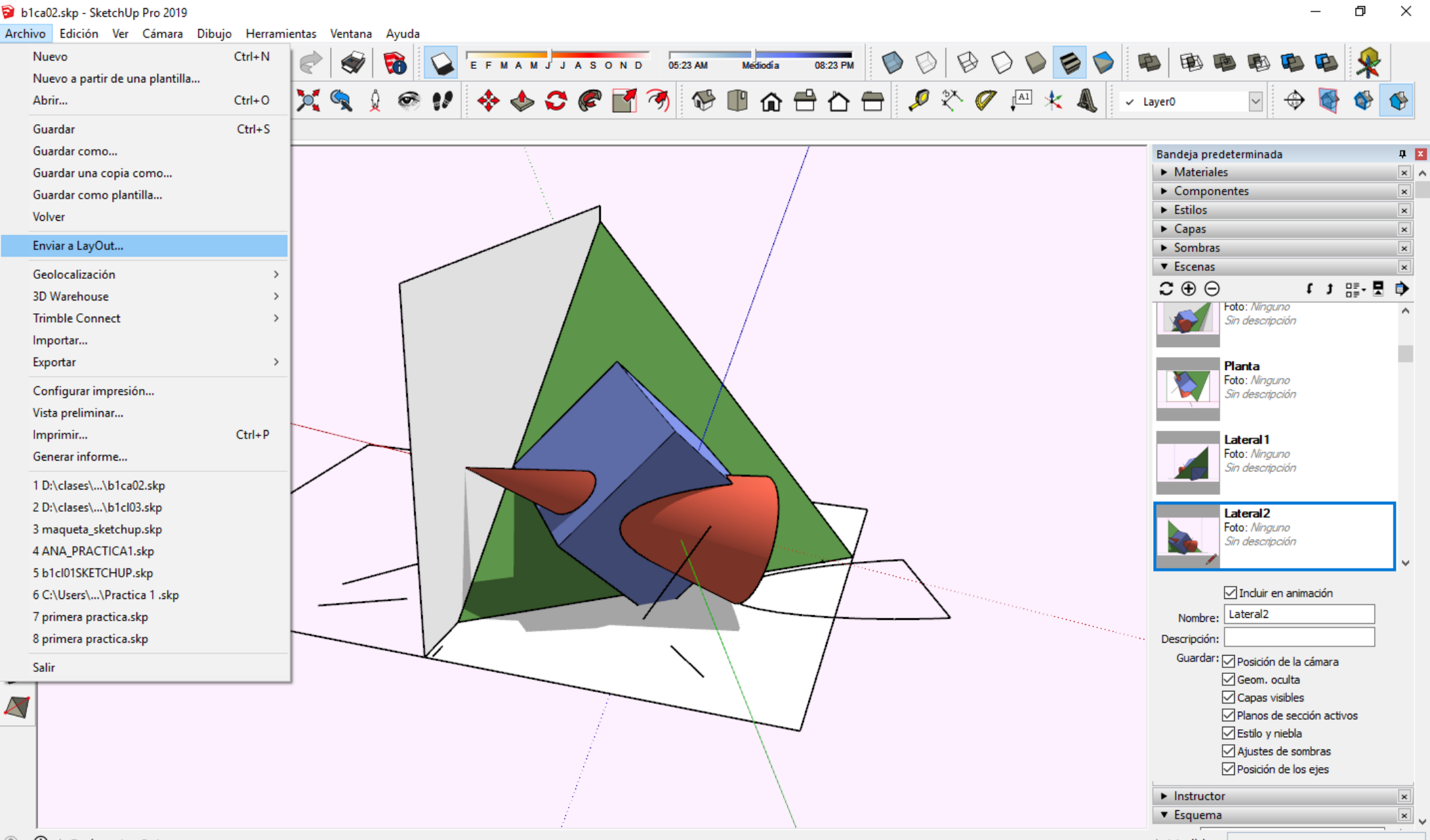

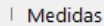

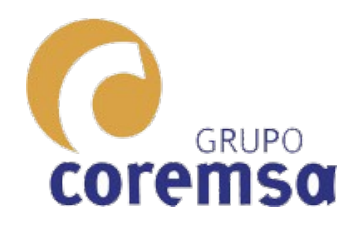

🗟 LayOut

#### Al entrar movemos la vista a la capa predeterminada ya que no queremos que aparezca en todas las páginas.

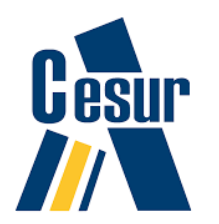

– 0 ×

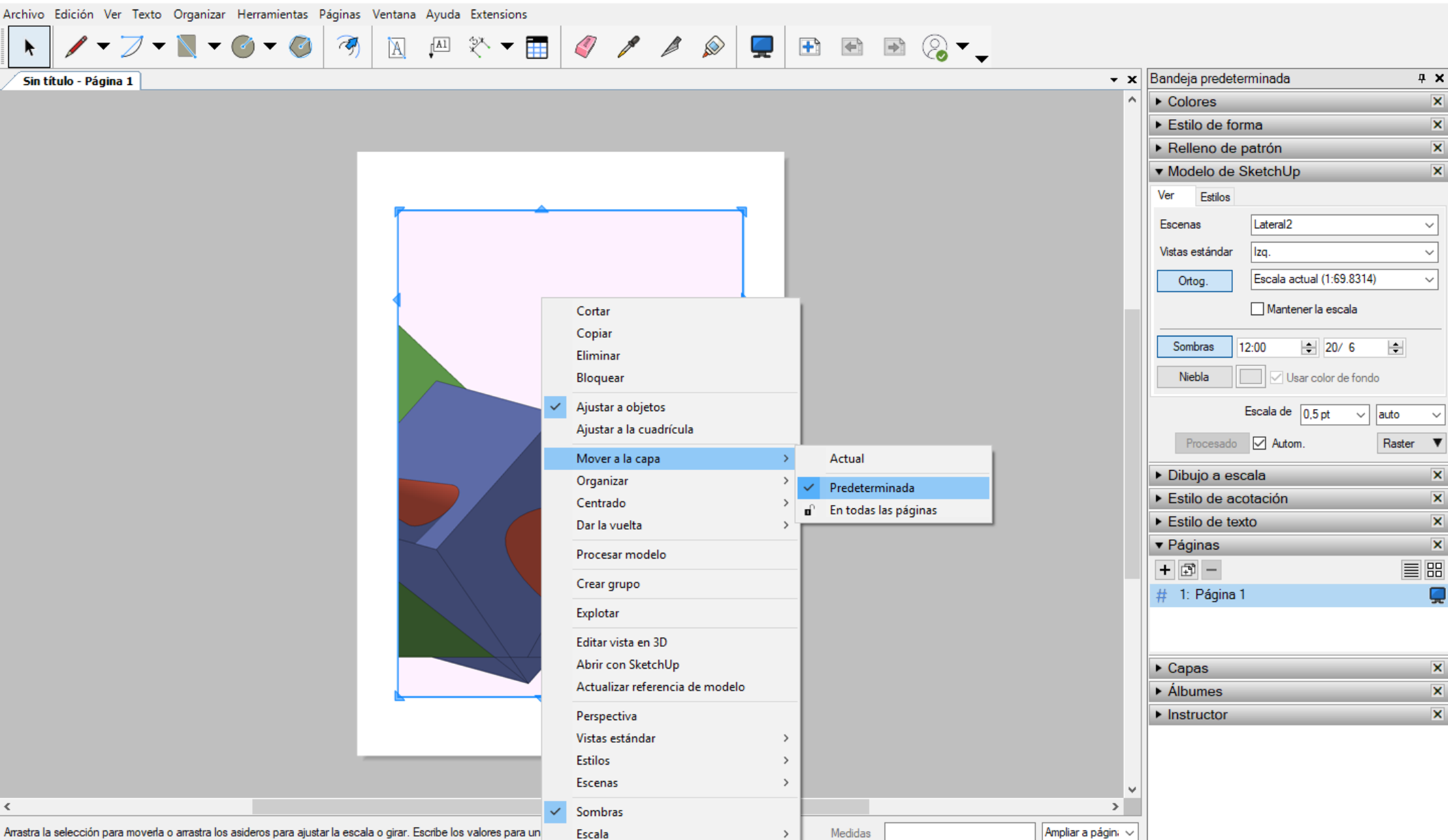

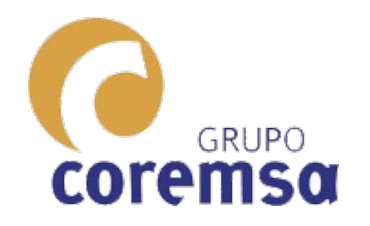

### Dibujamos un rectangulo de 29,7 x 10, 42 x 10 y hacemos una equidistancia de 5 para el marco.

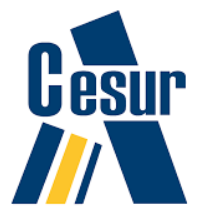

🔂 LayOut Archivo Edición Ver Texto Organizar Herramientas Páginas Ventana Ayuda N - 🙆 - 🥝 To a **Ψ** × Bandeja predeterminada b1ca02 - Página 1 Colores × Lo pasamos a la Estilo de forma × Relleno capa universidad Patrón SANJORGE Trazo predeterminada Guiones Estilo de trazo y le quitamos el Flecha inicial Flecha final: 5 pt relleno. Luego Relleno de patrón X Modelo de SketchUp X Dibujo a escala importamos un Estilo de acotación X Estilo de texto X logotipo e × Páginas + 🗊 imprimimos a # 1: Página 1 2: Página 2 pdf. Se hace 1 X Capas pagina con Albumes X × Instructor planta y alzado y otra con vistas laterales. >

Haz clic para seleccionar los elementos a manipular. Pulsa Shift y haz clic para extender la selección. Haz clic y arrastra para seleccionar varios elementos. Pul.

Medidas

Ampliar a págin; 🗸